# Handleiding

## **Autotaal Easy-work**

## Module: ROB-EF (ROB-Elektronisch Factureren)

Versie 599

### Inhoudsopgave

| Inhoudsopgave                                                                                                    | 1 |
|----------------------------------------------------------------------------------------------------|---|
| Inleiding                                                                                                    |   |
| Technische informatie<br>Instellingen                                                                                                    |   |
| Werkwijze                                                                                                    | 6 |
| Waar moet ik op letten als ik ga "elektronisch factureren"<br>Aanmaken werkopdracht<br>Van ROB-werkopdracht naar een Easy-Work werkorder<br>Factureren van een werkorder met een ROB werkopdracht koppeling |   |

#### Inleiding

Via de ROB-EF koppeling kunt u facturen elektronisch indienen via de ROB-EF dienst van het RDC. U dient dus een abonnement op deze dienst bij het RDC af te sluiten dit gaat via de vereniging ROB. U dient rekening te houden met de volgende punten:

- U dient een contract af te sluiten met de vereniging ROB om deel te kunnen nemen aan Elektronische facturatie. Geef hierbij aan dat u gebruik wilt maken van een back office pakket, Easy-Work in uw geval. Aan het gebruik van een back office pakket zitten eenmalig opzet kosten verbonden. Deze kosten staan los van de aanschaf van de ROB-EF uitbreidingsmodule in Easy-Work.
- De ROB Vereniging meldt uw deelname vervolgens bij het RDC, het RDC geeft u toegang tot het systeem en informeert u hier verder over door uitreiking van een Quickstart en een aparte toegangscode voor aflevering van de elektronische berichten vanuit Easy-Work. U wordt vanuit het RDC 1 a 2 weken voor dat de toegang ingaat hierover geïnformeerd.
- Deelname aan elektronische facturatie zult u ook moeten melden bij de Belastingdienst.

Vervolgens is het van belang dat u bekend bent met het online inbrengen van werkopdrachten binnen het ROB-EF systeem. Daar er nog geen koppeling mogelijk is bij het RDC om direct werkorders vanuit Easy-Work over te zetten naar ROB-EF dient dit nog handmatig te gebeuren via de website.

De uiteindelijke factuur kan wel direct vanuit Easy-Work worden verstuurt. Het elektronisch aanbieden van facturen zal verplicht worden gestelt voor leasemaatschappijen welke werken via ROB-EF. U kunt een lijst van deelnemende leasemaatschappijen vinden op: <u>https://www.rdc.nl/Portal/nl-NL/ProductenEnDiensten/Communicatiediensten/Werkplaats/ROB+Net.htm</u>

Alle maatschappijen waar "NEE" staat, werken NIET met het elektronisch versturen van de facturen.

#### Technische informatie

Via de transactionele dienst ROB-EF van het RDC wordt er contact gelegd met een server van het RDC. Hier worden via XML berichten de gegevens over openstaande werkopdrachten en facturen uitgewisseld. U koppelt in Easy-Work een ROB-werkopdracht aan een Easy-Work werkorder/factuur. Vervolgens maakt u uw werkorder/factuur kloppend met de ROB-werkopdracht en stuurt u de uiteindelijke factuur elektronisch in.

#### Instellingen

Voor u de ROB-EF koppeling kunt gebruiken dient u de module via onze helpdesk te activeren. Aan de hand van de sleutelcode wordt de desbetreffende sleutel vrijgegeven voor ROB-EF. Als u meerdere sleutels heeft en deze allemaal met ROB-EF wilt gebruiken dienen deze allen geactiveerd te worden, vanzelfsprekend hoeft u het maar eenmalig aan te schaffen.

Vervolgens dient u in de vaste gegevens het ROB-EF deelnemersnummer in te voeren. Ga via het menu naar: "Onderhoud > Auto > APK vaste gegevens transactioneel". Onder het kopje "RDC deelnemersnummer per dienst" dient u bij "ROB diensten" uw 6-cijferige deelnemersnummer invullen wat gekoppeld is aan uw ROB-EF abonnement, uw wijzigingen kunt u opslaan met <F9>.

| Algemene RDC instellingen voor alle computers         Keuringsinstantienr       DM01D02         Intranet Rdc-gebruikersnaam       923343         Intranet Rdc-toegangscode       ROALGB         Gateway Rdc-gebruikersnaam       rdc923343999         Gateway Rdc-toegangscode       buhevlc4         Hostname       rtmsacc.rdc.net | RDC deelnemersnummer per dienst         Algemeen (overige diensten)       0066666         APK diensten       0066666         BPM diensten       0066666         ORB diensten       0066666         ORAD diensten       0066666         OREH diensten       0066666         NAR for the stere       0066666 |
|----------------------------------------------------------------------------------------------------|----------------------------------------------------------------------------------------------------|
| Keuringsinstantienr     DM01D02       Intranet Rdc-gebruikersnaam     923343       Intranet Rdc-toegangscode     R0ALGB       Gateway Rdc-gebruikersnaam     rdc923343999       Gateway Rdc-toegangscode     buhevlc4       Hostname     rtmsacc.rdc.net                                                                             | Algemeen (overige diensten)       006666         APK diensten       006666         BPM diensten       006666         ORB diensten       006666         ORAD diensten       006666         OREH diensten       006666                                                                                       |
| Intranet Rdc-gebruikersnaam     923343       Intranet Rdc-toegangscode     ROALGB       Gateway Rdc-gebruikersnaam     rdc923343999       Gateway Rdc-toegangscode     buhevlc4       Hostname     rtmsacc.rdc.net                                                                                                    | APK diensten         006666           BPM diensten         006666           ORB diensten         006666           ORAD diensten         006666           OREH diensten         006666           NAR from the ster         006666                                                                           |
| Intranet Rdc-toegangscode     ROALGB       Gateway Rdc-gebruikersnaam     rdc923343999       Gateway Rdc-toegangscode     buhevlc4       Hostname     rtmsacc.rdc.net                                                                                                    | BPM diensten         006666           ORB diensten         006666           ORAD diensten         006666           OREH diensten         006666                                                                                                    |
| Gateway Rdc-gebruikersnaam     rdc923343999       Gateway Rdc-toegangscode     buhevlc4       Hostname     rtmsacc.rdc.net                                                                                                    | ORB diensten         006666           ORAD diensten         006666           OREH diensten         006666                                                                                                    |
| Gateway Rdc-toegangscode buhevlc4 trmsacc.rdc.net                                                                                                    | ORAD diensten         006666           OREH diensten         0066666                                                                                                    |
| Hostname rtmsacc.rdc.net                                                                                                    | OREH diensten 006666                                                                                                    |
| Hostname rtmsacc.rdc.net                                                                                                    | NAP C                                                                                                    |
|                                                                                                    | UU6666                                                                                                    |
| Poortnummer 443                                                                                                    | DVS diensten 006666                                                                                                    |
| Wachtwoord RTM CARSYS                                                                                                    | TVI diensten 006666                                                                                                    |
| Wachtwoord RS6000 TESTEN                                                                                                    | RV diensten 006666                                                                                                    |
| Bdc-klaptpummer BV99B93                                                                                                    | OGA diensten 006666                                                                                                    |
| Bdc-gebruikers-identificatie 123456                                                                                                    | Roet diensten 006666                                                                                                    |
|                                                                                                    | ROB diensten 123456                                                                                                    |
| Bedrijfsnr. ORB 54322                                                                                                    |                                                                                                    |
| PC-identificatie 12345678901234                                                                                                    | ]                                                                                                    |
| Datum wijziging toegangscode 10-04-2010                                                                                                    | RDC instellingen per computer                                                                                                    |
|                                                                                                    | Communicatie methode Direct (via LAN)                                                                                                    |
| Net Autorse skief (1/b)                                                                                                    | Device naam Direct Parallel                                                                                                    |
| Nat.Autopas aktier (J/N) Nee                                                                                                    | Externe toegang                                                                                                    |
| Transaktie methode Via XML Update XML                                                                                                    | Telefoonnr. 923343                                                                                                    |

#### Easy-work ROB-EF module

Naast deze vaste gegevens dient u ook bij alle klanten welke zijn aangesloten op het ROB-EF systeem het leasemaatschappijnummer (ROB) in te vullen. U doet dit via het menu: "Onderhoud > Stamgegevens > Klanten". Vul op het onderstaande scherm het "LeaseMaatschappijnr. (ROB)" in en sla de gegevens op.

**LET OP:** Vul het leasemaatschappijnummer (ROB) alleen in als de leasemaatschappij daadwerkelijk ROB-EF ondersteund, in andere gevallen laat u dit leeg en factureert u op traditionele wijze.

| Algemeen Aanpassen              |                                 |
|---------------------------------|---------------------------------|
| Klantnummer                     | 45                              |
| Naam                            | Leasemaatschappij Autotaal      |
| Straat                          | Algerastraat 19 Easy-postcode   |
| Postcode/Plaats                 | 1234 AB Schiedam                |
| Kontaktpersoon                  |                                 |
| Telefoonnummer                  |                                 |
| Faxnummer                       |                                 |
| Mobiel nummer                   |                                 |
| E-mail adres                    |                                 |
| Naam verkort                    |                                 |
| Aanvullende gegevens 1          |                                 |
| Aanvullende gegevens 2          |                                 |
| Pank /Giro                      | 1224567990                      |
| Klantsoort                      | 2 Autobedriiven                 |
| Faktuurkorting                  |                                 |
| Krediettermin                   | 30                              |
| Krediethen                      | 0.00 %                          |
| Riedicidep.<br>Betalingskorting | 0.00 %                          |
| BTW berekenen                   |                                 |
| Particulier                     |                                 |
|                                 |                                 |
| Standaard faktuurlayout         | Geen faktuurlayout geselecteerd |
| LeaseMaatschappijnr. (ROB)      | 123456                          |
| Druk op CTRL-K voor het         | kladblok                        |

Tevens is het belangrijk dat de "eigenaar" van een bepaald kenteken een ROB-EF leasemaatschappij is, anders kan dit kenteken niet via ROB-EF worden gefactureerd. In "Onderhoud vaste gegevens ("Onderhoud > Vaste gegevens > Bedrijfsgegevens") dient u te controleren of de de bank en/of giro gegevens en uw BTW nummer juist zijn ingevoerd. Het BTW nummer ziet eruit als: NL123456789B01.

#### Werkwijze

#### Waar moet ik op letten als ik ga "elektronisch factureren"

• Zorg dat alle bestaande werkopdrachten netjes en volledig zijn afgehandeld voordat u gaat deelnemen aan elektronisch factureren.

• Zorg dat in het ROB systeem de administratiegegevens ingevuld zijn. Met name duiden wij u hier op het invoeren van BTW en bankrekeningnummer.

• Zorg dat u geen papieren facturen meer stuurt naar de leasemaatschappij m.b.t. werkopdrachten die elektronisch zijn uitgeleverd.

#### Aanmaken werkopdracht

Via de website van het RDC maakt u een ROB-EF werkopdracht aan. Instructies vind u bij uw RDC gegevens. Het scherm ziet er als volgt uit:

| antipssillippstace.nde.al - Reparatie, Underhaud en Banden - Norosoft Internet Explorer                                                                                      |           |
|----------------------------------------------------------------------------------------------------|-----------|
| Annvragen Facturatie Mijn ROB Help                                                                                                    | RDC       |
| * # @ @ X                                                                                                    | D 🖙 R O B |
| Overzicht aanvragen                                                                                                    |           |
| Status Alle werkopdrachten v Laatste 5 degen<br>Soort aanvräeg ROB en vervongend vervoer v                                                                                   |           |
| Kenteken Opdracht Srt Leasemaatschappij Verzend Verzend Reactie Reactie Status Bedrag niet Bedrag Factuur<br>nummer datum tijd datum tijd accoord accoord status<br>opdracht |           |
| Geen records gevonden                                                                                                    |           |
| Aanmelden werkopdracht Aanmelden vervangend vervoer                                                                                                    |           |
|                                                                                                    |           |
| 🗟 Applet menuniprob started 🕒 🔮 Interne                                                                                                    | t .:;     |

#### Van ROB-werkopdracht naar een Easy-Work werkorder

Nadat u een ROB-werkopdracht heeft aangemaakt kunt u deze koppelen aan een werkorder in Easy-Work. Maak, zoals u gewend bent, een werkorder aan. Bijvoorbeeld via het menu: "Handelingen > Werkorders".

Als u de ROB-EF module geactiveerd heeft ziet u direct twee nieuwe velden op uw werkorder, namelijk "ROB Werkopdracht" en "ROB openstaand". Deze velden zijn alleen actief als bij de klantgegevens een leasemaatschappijnummer ingevoerd is en dit ook de eigenaar is van de bewuste auto is.

U kunt ook een leasemaatschappij als klant kiezen en de auto als "passant" verwerken. Het eerste veld geeft de gekoppelde ROB-EF werkopdracht weer, het tweede veld het bedrag wat nog niet is gefactureerd van deze ROB-EF werkopdracht.

### LET OP: dit bedrag kan afwijken, pas als u definitief gaat factureren zal er automatisch het laatst bekende saldo worden opgehaald bij het RDC.

Als u alle gebruikelijke gegevens heeft ingevuld komt u vanzelf in het veld "ROB-werkopdracht".

| Conconconn Audit | and the second second se |               |              |        |                        |                |                      | . doodin         |
|------------------|----------------------------------------------------------------------------------------------------|---------------|--------------|--------|------------------------|----------------|----------------------|------------------|
| Ordernummer      | 014139                                                                                                    | ROB We        | erkopdracht  | Klanti | nummer                 | 000045         |                      |                  |
| Kenteken         | AA-BB-11                                                                                                    | ROB ope       | enstaand     | Naam   | n                      | Leasemaa       | tschappij Aut        | totaal           |
| Automerk         | Test                                                                                                    |               |              | Straal | t                      | Algerastraa    | at 19                |                  |
| Autotype         | Test                                                                                                    |               |              | PC/W   | /oonplaats             | 1234 AB S      | chiedam              |                  |
| Kilometerstand   |                                                                                                    |               | 49           | Telefo | oon thuis/werk         |                |                      |                  |
| Chassisnummer    |                                                                                                    |               |              | Refer  | entie                  |                |                      |                  |
| Monteur          | <geen mor<="" td=""><td>nteur gekozen</td><td>&gt;</td><td>Betaa</td><td>altermijn</td><td>030</td><td>Dagen</td><td></td></geen>                                                                                                    | nteur gekozen | >            | Betaa  | altermijn              | 030            | Dagen                |                  |
| Motifio upor do  | r                                                                                                    |               |              |        | ur korting perc.       | 0.00           |                      |                  |
| monteur          | 1                                                                                                    |               |              | Faktu  | urdatum                | 20.12.3        | 2007 (Bii ver        | werken faktuur)  |
|                  | 15                                                                                                    |               |              |        | ardatam                | 20-12-7        |                      | werkennaktuurj   |
| Goolanda tiid    | Bested                                                                                                    | e tiid        | (in minuten) | Voorr  | aad                    | n.v.t          | . Besteld            | n.v.l            |
|                  |                                                                                                    |               |              |        |                        |                |                      |                  |
| crepiance du     |                                                                                                    |               | ] (          | Geres  | serveerd               | n.v.t          | - Beschikba          | ar <b>n.v.</b> l |
| crepiance qu     |                                                                                                    |               | 16           | Geres  | serveerd               | n.v.t          | - Beschikba          | ar n.v.l         |
| Nr Artikelnr     | Oms                                                                                                    | chrijving     | ] (*         | Geres  | serveerd<br>Stuksprijs | n.v.t<br>Aant. | - Beschikba<br>Kort. | ar n.v.l         |
| Nr Artikelnr     | Oms                                                                                                    | chrijving     |              | Geres  | serveerd Stuksprijs    | n.v.t<br>Aant. | - Beschikba<br>Kort. | ar n.v.l         |
| Nr Artikelnr     | Omse                                                                                                    | chrijving     |              | Geres  | Stuksprijs             | Aant.          | - Beschikba<br>Kort. | ar n.v.l         |
| Nr Artikelnr     | Omse                                                                                                    | chrijving     |              | Geres  | Stuksprijs             | Aant.          | Kort.                | ar n.v.          |
|                  | Omst                                                                                                    | chrijving     |              | Geres  | Stuksprijs             | Aant.          | Kort.                | ar n.v.l         |
|                  | Oms                                                                                                    | chrijving.    |              | Geres  | Stuksprijs             | Aant.          | Kort.                | ar n.v.l         |
|                  | Omse                                                                                                    | chrijving     |              | Geres  | Stuk sprijs            | Aant.          | Kort.                | ar n.v.l         |
|                  | Omse                                                                                                    | chrijving     |              | Geres  | Stuk sprijs            | Aant.          | Kort.                | ar n.v.l         |
|                  |                                                                                                    | chrijving     | Fold land    | Geres  | Stuksprijs             | Aant.          | Kort.                | Totaal           |

U kunt nu doormiddel van de <F6> toets zoeken. Het programma zal vragen om de laatste gegevens op te halen.

| Autotaal Easy-work          |                 | 8        |
|-----------------------------|-----------------|----------|
| Wilt u de laatste ROB gegev | ens ophalen via | het RDC? |
| <u>Y</u> es                 | No              |          |

#### Easy-work ROB-EF module

U klikt op "Ja". Vervolgens kunt u door een deel van het ROB werkopdrachtnummer in te tikken of direct op <enter> te drukken de lijst met beschikbare werkorders opvragen.

U kiest dan de ROB-werkopdracht welke u aan uw Easy-Work order wil koppelen. In dit overzicht ziet u ook of de opdracht reeds factureerbaar is.

| Zo  | eken                      |               |               |                     |               |                   |                    |  |
|-----|---------------------------|---------------|---------------|---------------------|---------------|-------------------|--------------------|--|
| R   | ROB Werkopdracht opzoeken |               |               |                     |               |                   |                    |  |
| Kie | es uit onderstaande li    | jst de ROB we | rkopdracht we | lke bij deze wekbon | hoort.        |                   |                    |  |
| F   |                           |               |               |                     |               |                   | Zeek               |  |
| Ľ   |                           |               |               |                     |               |                   |                    |  |
|     | Werkopdracht              | Kenteken      | Datum         | Factureerbaar       | Factuurstatus | Kenmerk           |                    |  |
| ▶   | 6                         | 04-AU-TO      | 30-08-2007    | Nee                 |               | 123456            |                    |  |
|     |                           |               |               |                     |               |                   |                    |  |
| ⊢   |                           |               |               |                     |               |                   |                    |  |
| ⊢   |                           |               |               |                     |               |                   |                    |  |
|     |                           |               |               |                     |               |                   |                    |  |
|     |                           |               |               |                     |               |                   |                    |  |
|     |                           |               |               |                     |               |                   |                    |  |
| ⊢   |                           |               |               |                     |               |                   |                    |  |
| ⊢   |                           |               |               |                     |               |                   |                    |  |
|     |                           |               |               |                     |               |                   |                    |  |
|     |                           |               |               |                     |               |                   |                    |  |
|     |                           |               |               |                     |               |                   |                    |  |
|     |                           |               |               |                     |               |                   |                    |  |
| -   |                           |               |               |                     |               |                   |                    |  |
|     |                           |               |               |                     |               |                   |                    |  |
| ŀ   | let aantal gevond         | len records:  | 1             |                     |               | <u>A</u> nnuleren | <u>S</u> electeren |  |

Na het selecteren worden de details van de ROB werkopdracht opgehaald (mits u eerder voor ophalen laatste ROB gegevens heeft gekozen). Het "ROB openstaand" veld wordt nu ingevuld. Hier ziet u het bedrag wat nog open staat voor deze ROB werkopdracht. In de meeste gevallen betekent 0.00 dat de opdracht nog niet gefactureerd kan worden. Uiteraard kunt u deze wel gewoon selecteren.

Na het selecteren van de ROB werkopdracht drukt u nogmaals op <ENTER>. U komt nu zoals gebruikelijk in de regels van de werkorder terecht en kunt deze verwerken zoals u gewend bent.

#### Factureren van een werkorder met een ROB werkopdracht koppeling

Ga naar "Handelingen > Fakturen" en open een afgesloten werkopdracht. Zodra u de werkopdracht opent verschijnt de volgende vraag:

| Autotaal | Easy-work                                                 |
|----------|-----------------------------------------------------------|
| (į)      | Wilt u het openstaande ROBwerkopdracht bedrag nu ophalen? |
|          | <u>Y</u> es <u>N</u> o                                    |

U klikt hier op "Ja" of "Yes". De werkorder wordt nu als factuur geopend, tevens wordt het veld "ROB openstaand" ingevuld. Als hier 0.00 staat is in de meeste gevallen de opdracht nog niet factureerbaar, dit wordt altijd nog getest vlak voor het daadwerkelijke factureren. Het scherm ziet er dan als volgt uit:

| (enteken/k                                                                                                    | ant gegeve                                                                                                    | ens Aanpasse                                             | n                                |        |                                                                |                                         |                                                            | Passant                                        |
|----------------------------------------------------------------------------------------------------|----------------------------------------------------------------------------------------------------|----------------------------------------------------------|----------------------------------|--------|----------------------------------------------------------------|-----------------------------------------|------------------------------------------------------------|------------------------------------------------|
| Ordernumme                                                                                                    | 014140                                                                                                    | ROBV                                                     | Verkopdracht 10                  |        | Klantnummer                                                    | 000045                                  |                                                            |                                                |
| Kenteken                                                                                                    | 01-AU-T                                                                                                    | 0 ROB c                                                  | penstaand                        | 212.00 | Naam                                                           | Leasemaat                               | tschappij Aut                                              | otaal                                          |
| Automerk                                                                                                    | 8                                                                                                    |                                                          |                                  |        | Straat                                                         | Algerastraa                             | at 19                                                      |                                                |
| Autotype                                                                                                    |                                                                                                    |                                                          |                                  |        | PC/Woonplaats                                                  | 1234 AB S                               | chiedam                                                    |                                                |
| Kilometerstar                                                                                                    | d 0                                                                                                    |                                                          |                                  |        | Telefoon thuis/werk                                            |                                         |                                                            |                                                |
| Chassisnumn                                                                                                    | ier                                                                                                    |                                                          |                                  |        | Referentie                                                     |                                         |                                                            |                                                |
| Monteur                                                                                                    | 00 <q< th=""><th>een monteur gekoze</th><th>en&gt;</th><th></th><th>Betaaltermiin</th><th>030</th><th>Dagen</th><th></th></q<> | een monteur gekoze                                       | en>                              |        | Betaaltermiin                                                  | 030                                     | Dagen                                                      |                                                |
|                                                                                                    | <u> </u>                                                                                                    | -                                                        |                                  |        | Faktuur korting perc.                                          | 0.00                                    | a-11                                                       |                                                |
|                                                                                                    |                                                                                                    |                                                          |                                  |        | Faktuurdatum                                                   | 27-12-2                                 | 2007 (Bij ver                                              | werken faktuur)                                |
|                                                                                                    |                                                                                                    |                                                          |                                  |        |                                                                |                                         |                                                            |                                                |
| Geplande tijd                                                                                                    | 0                                                                                                    | Bestede tijd 0                                           | (in minuten)                     |        | Voorraad<br>Gereserveerd                                       | n.v.t<br>n.v.t                          | . Besteld<br>- Beschikbad                                  | n.v.<br>ar n.v.                                |
| Geplande tijd                                                                                                    | 0                                                                                                    | Bestede tijd 0                                           | (in minuten)                     |        | Voorraad<br>Gereserveerd<br>Stuksprijs                         | n.v.t<br>n.v.t                          | . Besteld<br>- Beschikbaa<br><b>Kort</b> .                 | n.y.<br>ar n.y.<br>Totaal                      |
| Geplande tijd                                                                                                    | 0<br>Inr<br>6                                                                                                    | Bestede tijd 0<br>Omschrijving<br>ACHTERLICHTG           | (in minuten)                     |        | Voorraad<br>Gereserveerd<br>Stuksprijs<br>114.00               | n.v.t<br>n.v.t<br>Aant.<br>1.00         | . Besteld<br>- Beschikbaa<br>Kort.<br>0.00                 | n.v.<br>ar n.v.<br>Totaal<br>114.00            |
| Geplande tijd<br>Nr Artiko<br>01 06123<br>02 AR                                                                                                    | 0<br>elnr<br>6                                                                                                    | Bestede tijd 0<br>Omschrijving<br>ACHTERLICHTG<br>ARBEID | (in minuten)                     |        | Voorraad<br>Gereserveerd<br>Stuksprijs<br>114.00<br>100.00     | n.v.t<br>n.v.t<br>Aant.<br>1.00<br>1.00 | Kort.<br>0.00                                              | n. v.<br>ar n. v<br>Totaal<br>114.00<br>100.00 |
| Geplande tijd<br>01 06123<br>02 AR<br>03                                                                                                    | 0                                                                                                    | Bestede tijd 0<br>Omschrijving<br>ACHTERLICHTG<br>ARBEID | _ (in minuten)                   |        | Voorraad<br>Gereserveerd<br>Stuksprijs<br>114.00<br>100.00     | n.v.t<br>n.v.t<br>Aant.<br>1.00<br>1.00 | Besteld<br>Beschikbar                                      | n. v<br>ar n. v<br>Totaal<br>114.00<br>100.00  |
| Geplande tijd<br>01 06123<br>02 AR<br>03                                                                                                    | 0                                                                                                    | Bestede tijd 0<br>Omschrijving<br>ACHTERLICHTG<br>ARBEID | _ (in minuten)                   |        | Voorraad<br>Gereserveerd<br>Stuksprijs<br>114.00<br>100.00     | n.v.t<br>n.v.t<br>Aant.<br>1.00<br>1.00 | . Besteld<br>- Beschikbaa<br>Kort.<br>0.00<br>0.00         | n. v<br>ar n. v<br>Totaal<br>114.00<br>100.00  |
| Nr         Artike           01         06123           02         AR           03         -           04         -           05         -           06123         -           02         AR           03         -           04         -           05         -           06123         -           03         -           04         -           05         -           061         -           07         -           08         -           09         - | 0<br>elnr<br>6                                                                                                    | Bestede tijd 0 Omschrijving ACHTERLICHTG ARBEID Bedrag   | _ (in minuten)<br>LAS<br>Fakt. I | kott.  | Voorraad<br>Gereserveerd<br>Stuksprijs<br>114.00<br>100.00<br> | n.v.t<br>n.v.t<br>Aant.<br>1.00<br>1.00 | . Besteld<br>- Beschikbaa<br>Kort.<br>0.00<br>0.00<br>0.00 | ar n. v<br>Totaal<br>114.00<br>100.00          |

Maak vervolgens het factuurbedrag kloppend aan het openstaande bedrag, dit is het bedrag exclusief BTW. Klopt het bedrag niet met wat u verwacht dan dient u de ROB werkopdracht aanvraag aan te passen. U kunt eventueel ook een deelbetaling of een credit maken. Om zo min mogelijk handelingen te hoeven verrichten is het echter het meest eenvoudig om het juiste bedrag te factureren.

#### Easy-work ROB-EF module

Factureer de factuur zoals gebruikelijk (<F4>, "Faktuur doorverwerken en printen"). Er wordt nu verbinding gemaakt met het RDC om het te factureren bedrag en overige gegevens van de werkopdracht te controleren. Als er toestemming is om te factureren wordt de factuur verwerkt in uw administratie en afgedrukt. Hierna kunnen er een aantal vragen worden gesteld omtrent het elektronisch factureren die u dient te beantwoorden. Na afloop wordt er een statusscherm getoond met de verwerking van de elektronische factuur.

| RDC Transaktionele diensten       Voortgang         Gegevens ROBMAARFACTUUR       Uverbinding opzetten         statuskode       00         statuskode       100         statuskode       923343         leeasemaatschappijnummer       943602         naambedrijf       Leasemaatschappij Autotaal         straat       Algerastraat         huisnummerenappendix       19         postcode       1234AB         woonplaats       Schiedam         soortfactuur       ROB         werkopdrachtnummer       260041         gerelateerdfactuurnummer       260041         statuskow       212.007         totaalbedragbtw       212.00         factuurstatus factuur       G                                                                                                    |                                                                                                    |                                                                                                    | ROB MAAKFACTUUR                                                                                                    |
|----------------------------------------------------------------------------------------------------|----------------------------------------------------------------------------------------------------|----------------------------------------------------------------------------------------------------|----------------------------------------------------------------------------------------------------|
| Cegevens ROBMAARFACTUURStatuskode:statuskode:statustekst:Leveranciersnummer:923343Leasemaatschappijnummer:943602naambedrijf:Leasemaatschappijnummer:943602naambedrijf:Leasemaatschappijnummer:943602naambedrijf:Leasemaatschappij Autotaalstraat:Algerastraathuisnummerenappendix:19postcode:1234ABwoonplaats:Schiedamsoortfactuur:Werkopdrachtnummergerelateerdfactuurnummer:factuurdatum::::::::::::::::::::::::::::::::::::::::::::::::::::::::::::::::::::: <td< th=""><th>RDC Transaktionele diensten —</th><th></th><th>Voortgang</th></td<>                                                                                                    | RDC Transaktionele diensten —                                                                                                    |                                                                                                    | Voortgang                                                                                                    |
| statustekst       :       Versturen aanvraag         leveranciersnummer       :       943602         leasemaatschappijnumer       :       943602         naambedrijf       :       Leasemaatschappij Autotaal         straat       :       Algerastraat         huisnummerenappendix       :       19         postcode       :       :         woonplaats       :       Schiedam         soortfactuur       :       ROB         verkopdrachtnummer       :       260041         factuurdatum       :       :         sotaalbedragbtw       :       :         cotaalbedragtgactuurexbtw       :       :         G       :       :         ictuurstatusfactuur       :       :         ictualbedragtsctuurexbtw       :       :         :       :       :         :       :       :         :       :       :         :       :       :         :       :       :         :       :       :         :       :       :         :       :       :         :       :       : | Gegevens ROBMAAKFACTUUR<br>statuskode                                                                                                    | : 00                                                                                                   | Verbinding opzetten                                                                                                    |
| postcode: 1234ABwoonplaats: Schiedamsoortfactuur: ROBwerkopdrachtnummer: 10factuurnummer: 260041gerelateerdfactuurnummer:factuurdatum: 27-12-2007totaalbedragbtw: 40.28totaalbedragfactuurexbtw: 212.00factuurstatus factuur: G                                                                                                    | statustekst<br>leveranciersnummer<br>leasemaatschappijnummer<br>naambedrijf<br>straat<br>huisnummerenappendix                                                                                                    | :<br>: 923343<br>: 943602<br>: Leasemaatschappij Autotaal<br>: Algerastraat<br>: 19                    | <ul> <li>Versturen aanvraag</li> <li>Antwoord ontvangen</li> <li>Uitgebreide logging</li> <li>Meldingen (LOG-1)</li> </ul>                                      |
| Einde ROBMAAKFACTUUR                                                                                                    | postcode<br>woonplaats<br>soortfactuur<br>werkopdrachtnummer<br>factuurnummer<br>gerelateerdfactuurnummer<br>factuurdatum<br>totaalbedragbtw<br>totaalbedragfactuurexbtw<br>factuurstatusfactuur<br>Binde ROBMAAKFACTUUR | : 1234AB<br>: Schiedam<br>: ROB<br>: 10<br>: 260041<br>:<br>: 27-12-2007<br>: 40.28<br>: 212.00<br>: G | Inbellen bij RDC-Intranet<br>Verbinding via router<br>Open webservice en verstuur<br>data<br>Data verstuurd, wachten op<br>antwoord<br>Antwoord goed ontvangen. |

Als er een fout is opgetreden wordt dit in rood aangegeven. U drukt nu op <F4> "Gereed". U keert terug naar het facturatie scherm en krijgt een melding over de verwerking:

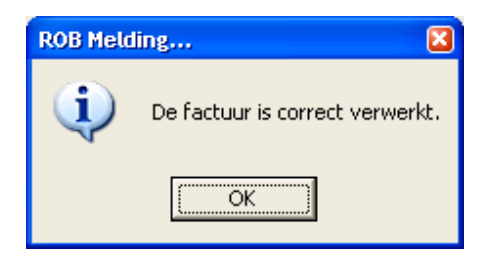

Nu is de factuur elektronisch ingediend bij ROB-EF.

#### LET OP: de papieren facturen mogen NIET worden opgestuurd.

U kunt nu verder gaan met de volgende factuur.

Bij serie factureren kunt u per factuur een ROB melding krijgen welke u moet beantwoorden. Facturen welke mislukt zijn worden aangegeven aan het einde van de verwerking. Deze moeten handmatig verwerkt worden via "Handelingen > Fakturen".